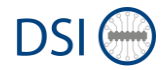

# MANAGING THE SUPPLIER PORTAL

# Quick Guide for SUPPLIERS

# Content

| 1 | Ma         | ntenance of Company Data and Company Profile1                             |        |
|---|------------|---------------------------------------------------------------------------|--------|
|   | 1.1<br>1.2 | Manage Company Base Data<br>Manage Company Profile                        | 2<br>2 |
| 2 | Sup        | pplier Account Administration3                                            |        |
|   | 2.1        | User administration                                                       | 5      |
|   | 2.1<br>2.1 | <ul><li>Add a new user</li><li>Assigning ADMIN rights to a user</li></ul> | 5<br>6 |
|   | 2.2        | Role assignment to users                                                  | 9      |
| 3 | FA         | Q / Troubleshooting11                                                     |        |
|   | 3.1<br>3.2 | Forgotten password1<br>Account blocked1                                   | 1<br>1 |

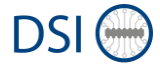

### 1 Maintenance of Company Data and Company Profile

Once you have done the initial registration, you will see following starting page:

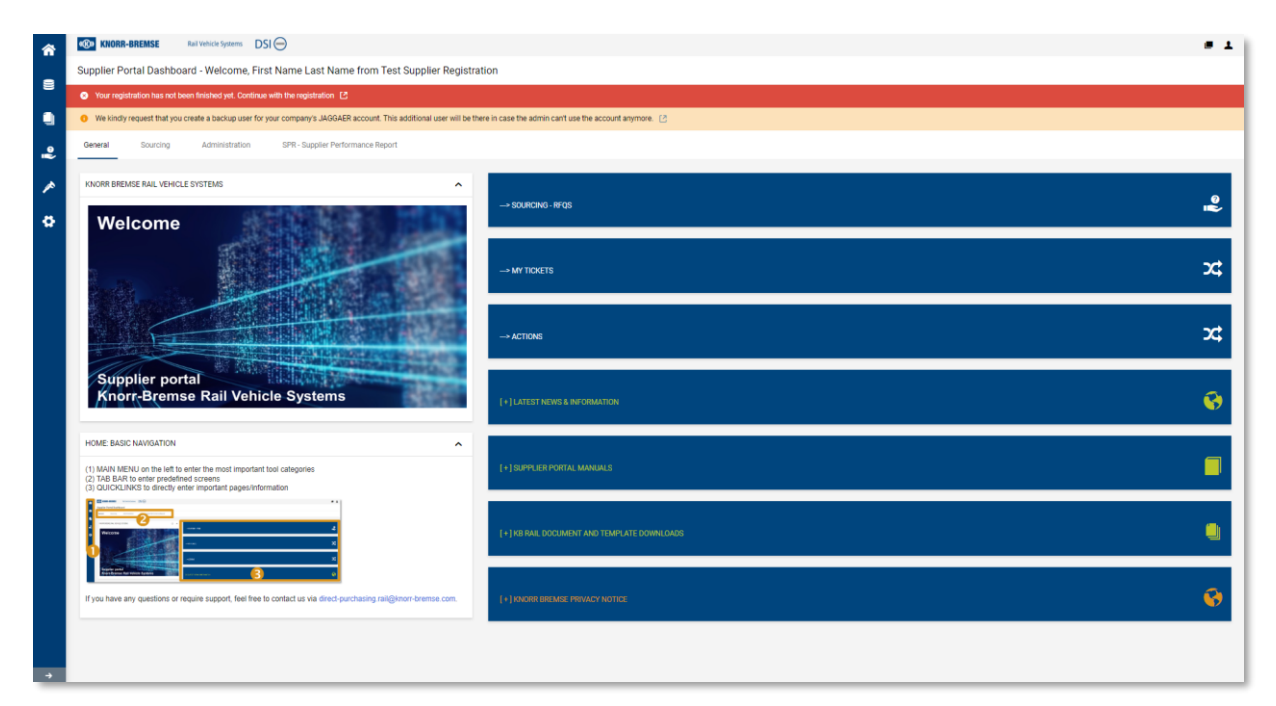

As long as these colored bars are shown, the registration is not finished:

• Your registration has not been finished yet. Continue with the registration

The 'Company Profile' has not been maintained yet. These data are required for Knorr-Bremse Purchasing and Quality department to preliminary release or reject your supplier account. See chapter 1.1 Manage Company Base Data and 1.2 Manage Company Profile for further information.

• We kindly request that you create a backup user for your company's JAGGAER account. This additional user will be there in case the admin can't use the account anymore. [

It is highly recommended to add further contacts as ADMINISTRATORS to the account. In case of absence there is a backup available to manage the account or fulfill tasks without delay (in case the sole administrator is not available, the involvement of the tool-provider would be required which will cause delays of several days). See chapter 2 Supplier Account Administration for further information.

Company Data and Company Profile initially have to be filled during the initial registration process. If necessary, you can adjust your Company Data at any time.

<u>Note</u>: Knorr-Bremse may ask you to update some specific contents of your Company Profile if required (for example to replace expired certificates). The system will generate corresponding tasks for this purpose.

To start the maintenance, use the quick link buttons via

| Starting page 🚹 -> 1                                                                                                    | Portal Administration Tab PORTAL ADMINISTRATION                                                                                         |
|----------------------------------------------------------------------------------------------------|----------------------------------------------------------------------------------------------------|
| Supple Addition     Inf Virtual Sum     DSI     Suppler Portal Deadboard Virtualmeets     Sum Nominis from Nominis & Reas Ltd.   Partner no. 3162090     vour noz. Info. Therease     Nominis Additional Virtual Virtual Virtual Interview     Nominis Additional Virtual Virtual Virtual Interview                                                                                                    | 381                                                                                                    |
|                                                                                                    | KIORR-BREMSE Rul Vehicle Systems DSI      Supplier Portal Dashboard - Welcome, Sam Nomis from Nomis & Reas Ltd.   Partner no. 316208081 |
| о (+)малля разпис сонысти ···· донат цая то до и ним соныст ····                                                                                                    | HOME PAGE RFQ - TENDERING PORTAL ADMINISTRATION SPR - SUPPLIER PERFORMANCE REPORT                                                       |
| (+) MINNER COMPANY BAR SATA                                                                                                    |                                                                                                    |
| (*) (2014) stranding stranding stranging stranding stranging stranding stranging stranging stran | [+] MANAGE EXISTING CONTACTS, **** DO NOT USE TO ADD A NEW CONTACT. ****.                                                               |
|                                                                                                    | MANAGE COMPANY BASE DATA 😽                                                                                                    |
|                                                                                                    | MANAGE COMPANY PROFILE                                                                                                    |
| *                                                                                                    | (+) SUPPLER MANUAL XOMINISTRATION                                                                                                    |

#### For the time being:

Check whether mandatory data is missing or incorrect. Otherwise, simply confirm (save) the existing data.

Knorr-Bremse is renewing company data and company profile as part of the "DSI project". This will make your current entries obsolete and new entries will be requested. Therefore, no further maintenance is currently required. Your account will work for Sourcing/Offers – only the new upcoming functions will require the entries.

You will be informed as soon as the new process goes live.

#### 1.1 Manage Company Base Data

The section will be defined once the new process goes live.

#### 1.2 Manage Company Profile

The section will be defined once the new process goes live.

# (K)) KNORR-BREMSE

# 2 Supplier Account Administration

Supplier Account Administration mainly consists of two major tasks:

#### 1. User administration:

- Creating user accounts for new colleagues
- Granting access to the Supplier Portal for further colleagues
- Assigning administrator rights to further users
- The one doing the initial registration automatically is an administrator!
- (<u>Note</u>: Only administrators can manage your supplier account. It is important to grant administrator rights to as many users as possible).
- For further information, see 2.1 User administration
- •

#### 2. Role assignment to users:

- Knorr-Bremse has predefined functional roles that need to be assigned to the appropriate users. These roles help route system processes to the right contacts.
- The person who performed the initial registration is automatically assigned to all roles. By adding more users, these roles can be reassigned to the right contacts.

For further information, see 2.2 Role assignment to users

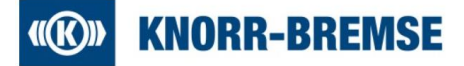

Role assignment to users.

Important: To add a new user ONLY USE the Quick link button "ADD CONTACTS & MANAGE ROLES" on the "PORTAL ADMINISTRATION" Tab on the homepage! (The "ADD user" button on the administration page : is used for functionalities not used by Knorr-Bremse and therefore will not work)

| *     | KNORR-BREMSE         Rail Vehicle Systems         DSI                                                                                                    | = 1 |
|-------|----------------------------------------------------------------------------------------------------|-----|
|       | User data                                                                                                    |     |
|       | <u>o popular</u>                                                                                                    |     |
|       | <b>DO NOT USE THIS BUTTON TO ADD NEW USERS!</b><br>(It provides functionalities not used by KNORR-BREMSE, but cannot be disabled)                                                                                                    |     |
| ୢୖ୲ୣୄ | To ADD NEW USERS, use the highlighted 'QUICK LIN<br>(→ ADD CONTACTS & MANAGE ROLES)                                                                                                    | K'  |
| *     |                                                                                                    |     |
| \$    | Control Control C |     |
|       |                                                                                                    |     |
|       |                                                                                                    |     |
|       | Linearen anne                                                                                                    |     |
| →     |                                                                                                    |     |

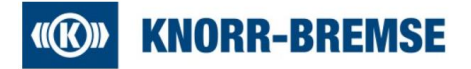

#### 2.1 User administration

#### 2.1.1 Add a new user

There are two ways to start adding a new user:

(a) HOME -> PORTAL ADMINSTRATION -> ADD CONTACTS & MANAGE ROLES

| [+]A00-00  | NTACTS & MANAGE ROLES                                         |  |
|------------|---------------------------------------------------------------|--|
| Laboration | E EVERTING OVERLETTE AND TO MOVE HE TO AND A MEN COMPLET. MIN |  |

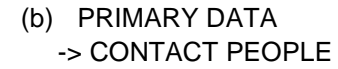

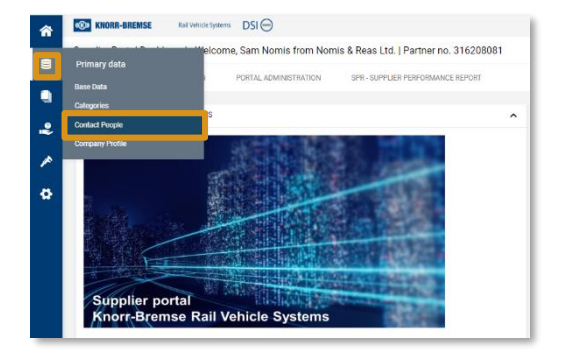

This will guide you to the following screen.

(after initial registration you will find yourself only, otherwise all other contact persons of your company that have been added to the tool)

| â       | (INDER-BREMSE  | Rail Vehicle Systems DSI |                            |           |               |                   |   | e 1             |
|---------|----------------|--------------------------|----------------------------|-----------|---------------|-------------------|---|-----------------|
| 2       | Contacts       |                          |                            |           |               |                   | ~ | Add New Contact |
|         | Contacts Roles |                          |                            |           |               |                   |   |                 |
|         | Name           | Login name               | E-Mail                     | Telephone | Portal Access | Role              |   |                 |
| »<br>įe | User, Test     |                          | test.user@knorr-bremse.com | +49 11    | 8             | No Assigned Roles |   |                 |
| •       |                |                          |                            |           |               |                   |   |                 |
|         |                |                          |                            |           |               |                   |   |                 |
|         |                |                          |                            |           |               |                   |   |                 |

Please press the 'Add New Contact' button:

On the next page you have the chance to enter minimum contact data required by the system:

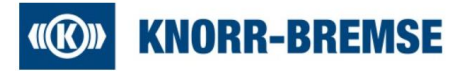

| â  | KNORR-BREMSE Rail Vehicle | le Systems | DSI \ominus                |        | e 1  |
|----|---------------------------|------------|----------------------------|--------|------|
| _  | Add New Contact           |            |                            | Cancel | Save |
| 8  |                           |            |                            |        |      |
|    |                           |            | CONTACT PERSON             |        |      |
| 2  |                           |            | Salutation*                |        |      |
|    |                           |            | Mr. •                      |        |      |
|    |                           |            | First name*                |        |      |
| \$ |                           |            | Test                       |        |      |
|    |                           |            | Last name*                 |        |      |
|    |                           |            | User                       |        |      |
|    |                           |            | E-Mail*                    |        |      |
|    |                           |            | test.user@knorr-bremse.com |        |      |
|    |                           | [          | Portal Access              |        |      |
|    |                           |            | Loginname*                 |        |      |
|    |                           |            | test.user                  |        |      |
|    |                           | _          | permissions*               |        |      |
|    |                           | - [        | Supplier Role              |        |      |
|    |                           |            |                            |        |      |
| →  |                           |            |                            |        |      |

#### Important:

- Please take care to enter correct email address.
- You <u>must</u> activate the 'Portal Access'. (Otherwise, the new user will not be able to enter the tool! Also, you specify a login name. The system will check uniqueness of the name during saving)
- You <u>must</u> activate the 'Supplier Role' permission. (To keep it simple Knorr-Bremse does provide only one permission type for all users. Unfortunately, the tool does not allow it to be pre-selected)

When finished, press Save-button.

#### 2.1.2 Assigning ADMIN rights to a user

<u>Note</u>: We highly recommend that you assign ADMIN rights to every user. In case there were only one administrator being unavailable for whatever reason no-one else would be able to manage the account. Knorr-Bremse would need to ask the system provider for support – which will require several days and also additional effort on supplier side.

To assign ADMIN rights to a user is simple. The only prerequisite is, that the user is a portal user (see 2.1.1 Add a new user).

Goto manage existing users:

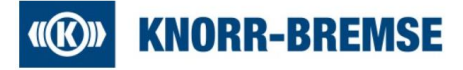

(a) HOME -> PORTAL ADMINSTRATION -> MANAGE EXISTING CONTACTS

# Contracted and the set of the set of th

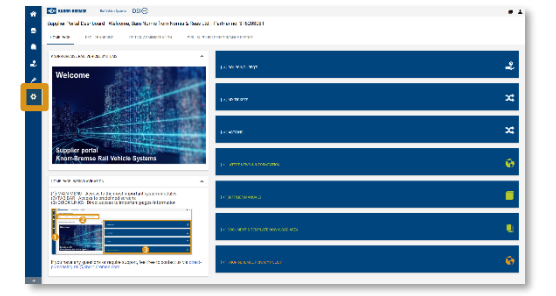

You will find all users that have been added to the portal.

|          | (KNORR-BREMSE | Rail Vehicle Systems     | $\overline{}$              | <b>e</b> 1                                    |
|----------|---------------|--------------------------|----------------------------|-----------------------------------------------|
|          | User data     |                          |                            |                                               |
| 8        | Don't ι       | ise this button to add n | ew users. See manual.      |                                               |
|          |               |                          |                            |                                               |
|          | Name          | Loginname                | E-mail                     | Menu                                          |
|          | User, Test    | test.user                | test.user@knorr-bremse.com | <u> i i i i i i i i i i i i i i i i i i i</u> |
| <b>*</b> |               |                          |                            |                                               |
|          |               |                          |                            |                                               |
| 1        |               |                          |                            |                                               |
|          |               |                          |                            |                                               |
|          |               |                          |                            |                                               |
|          |               |                          |                            |                                               |
|          |               |                          |                            |                                               |
| ÷        |               |                          |                            |                                               |

#### Menu options:

- Edit this user.
- Delete this user.
- Create new password for this user.

To assign ADMIN rights to a user, press Edit key  $\mathbb{Z}$ , you will see this page:

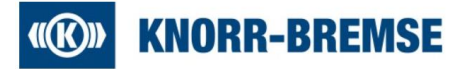

| *  | (INDER-BREMSE | Rail Vehicle Systems                                       | ) 🖉 🕹                                      |
|----|---------------|------------------------------------------------------------|--------------------------------------------|
|    | User data     |                                                            |                                            |
| 8  | 🕒 Back 📔 Save | You are editing Test Contact, N                            | ew (20240510)                              |
| 0  |               |                                                            |                                            |
| 0  |               | Last name*                                                 | User                                       |
|    |               | Salutation*<br>Title                                       | Male     Female     Neutral                |
|    |               | Telephone                                                  | Country- Area-Code Number                  |
| \$ |               | Mobile phone<br>Fax                                        |                                            |
|    |               | E-mail*<br>Main language                                   | test.user@knorr-bremse.com                 |
|    |               | Decimal separator<br>Decimal places<br>Force relocin every | ○.(DOT)                                    |
|    |               | Short Date Format                                          |                                            |
|    |               | Short Time Format<br>Long Time Format                      | HH:MM                                      |
|    |               | Timezone<br>Permissions                                    | Europe / Berlin                            |
|    |               | Portal ACLs                                                | Admin     Supplier Role [2358]             |
|    |               | Department                                                 | Administration Engineering Human resources |
|    |               |                                                            | Logistics Management Marketing             |
|    |               |                                                            | Production     Purchasing     Quility      |
|    |               | Main department                                            | Sales                                      |
| →  |               |                                                            |                                            |

To assign Admin rights, activate the Z Admin Admin box:

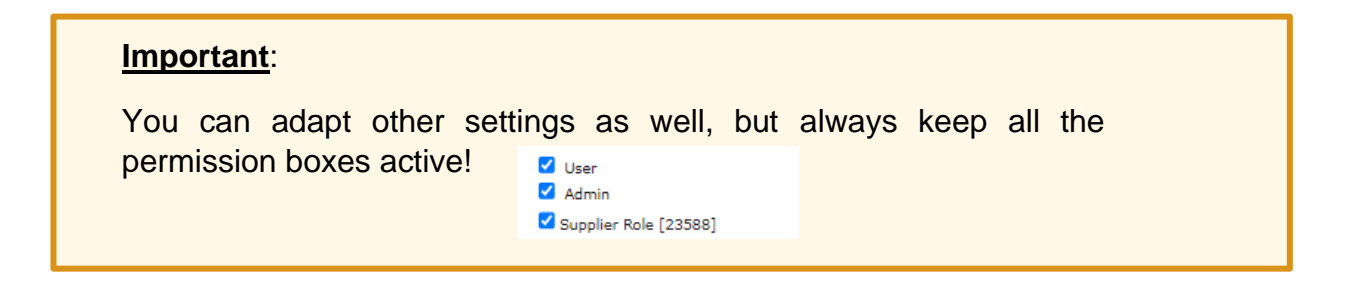

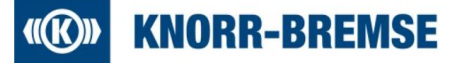

#### 2.2 Role assignment to users

The Supplier Portal does have several functions and processes, where a contact person on supplier side needs to be assigned. To find the corresponding contact, each supplier must assign "roles" to specific contact persons (for example, the role "Sales Representative Operational" will be suggested to the Knorr-Bremse buyer during the creation of an RFQ).

During the initial registration process, the one doing the registration is assigned automatically to all roles. By adding more contact persons, the roles can be assigned according to the responsibilities.

**Note**: In case your account already existed before the launch of the 'Supplier Portal PURE' on 04. October 2024 you will see an error message that not all roles have been assigned yet. This is because with 'Supplier Portal PURE' Knorr-Bremse started to enlarge the functionalities of the portal and new roles were added.

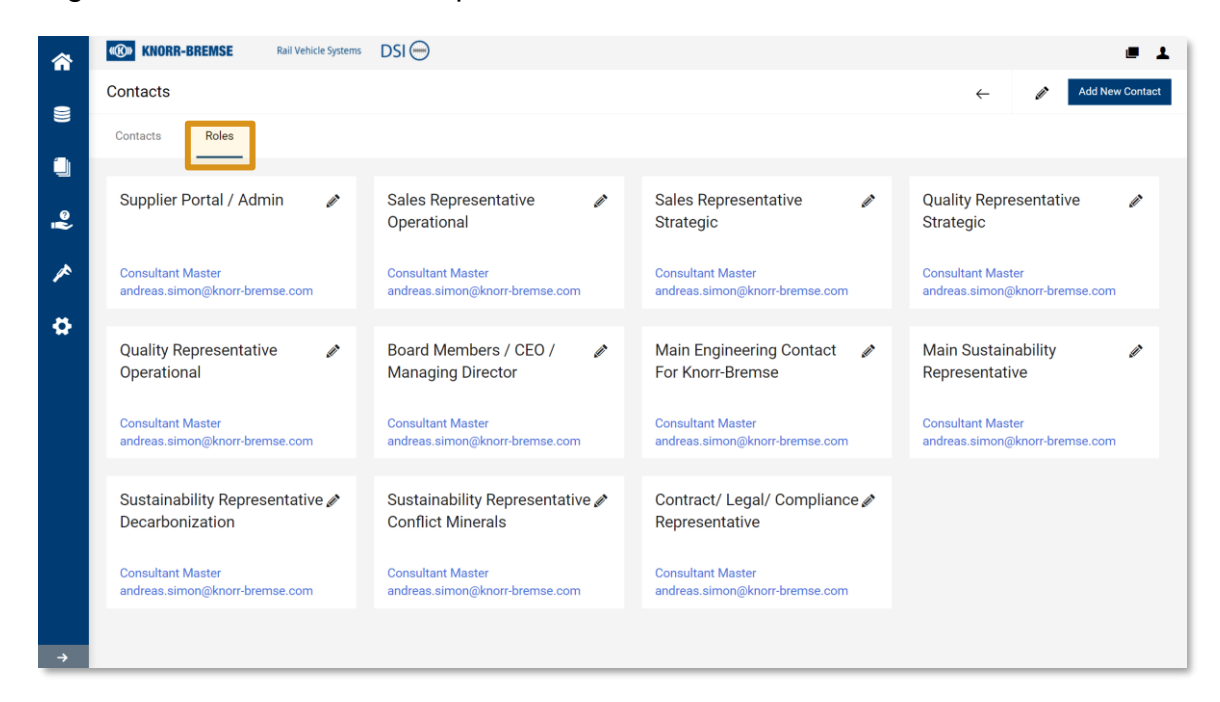

To maintain roles responsibilities, please click the *inclusion* icon, either on the top left or at one of the role tiles. Following pop-up window will appear:

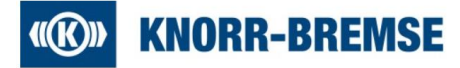

| ssign Company Roles                                                                                                    |                                  |
|----------------------------------------------------------------------------------------------------|----------------------------------|
| Supplier Portal / Admin                                                                                                    | + Add Another Responsibility     |
| Gales Representative Operational<br>Gales Representative Strategic<br>Quality Representative Strategic                                                           | SUPPLIER PORTAL / ADMIN<br>Name* |
| Quality Representative Operational<br>Board Members / CEO / Managing Director<br>Aain Engineering Contact For Knorr-Bremse<br>Aain Sustainability Representative | - Consultant, Master 🔤           |
| ustainability Representative Decarbonization<br>ustainability Representative Conflict Minerals                                                                   |                                  |
| onnaci, Legar, compliance representative                                                                                                    | Cancel Save                      |

On the left you can select the role, on the right you can assign the contact to the role.

Some roles allow multi-assignment, then you will have the button + Add Another Responsibility on top right.

#### Following roles are available:

| Role                                               | Description                                                                                                    | Mandatory | Multi-<br>assignment |
|----------------------------------------------------|----------------------------------------------------------------------------------------------------|-----------|----------------------|
| Supplier Portal /<br>Admin                         | Contact person that will be assigned by the tool regarding Supplier Portal administration topics                                              | Yes       | Yes                  |
| Sales<br>Responsible<br>Strategic                  | Head of Sales (Key Account contact) responsible for Knorr-Bremse                                                                              | Yes       | No                   |
| Sales<br>Responsible<br>Operational                | Contact person(s) for receiving RFQs                                                                                                    | Yes       | Yes                  |
| Quality<br>Responsible<br>Strategic                | Head of Quality responsible for Knorr-Bremse                                                                                                  | Yes       | No                   |
| Quality<br>Responsible<br>Operational              | Contact person(s) to deal with Quality related topics for Knorr-Bremse                                                                        | Yes       | Yes                  |
| Board Member /<br>CEO / Managing<br>Director       | The Managing Director /CEO / Board Member to<br>be contacted by Knorr-Bremse Head of<br>Purchasing / CEO in case of an emergency<br>situation | Yes       | No                   |
| Main<br>Engineering<br>Contact for<br>Knorr-Bremse | The contact in your Engineering department to be contacted in regard to engineering topics                                                    | Yes       | No                   |

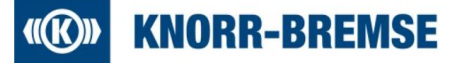

| Role                                                  | Description                                                                                                    | Mandatory | Multi-     |
|-------------------------------------------------------|----------------------------------------------------------------------------------------------------|-----------|------------|
|                                                       |                                                                                                    |           | assignment |
| Main Sustainable<br>Representative                    | The contact in your organization to be contacted<br>in regard to Sustainable topics, such as<br>decarbonization, conflict minerals, CBAM etc. | Yes       | No         |
| Sustainability<br>Representative<br>Decarbonization   | In case the representative for Decarbonization topics differs from the Main Sustainable Representative                                        | No        | No         |
| Sustainability<br>Representative<br>Conflict Minerals | In case the representative for Conflict Minerals topics differs from the Main Sustainable Representative                                      | No        | No         |
| Contract / Legal /<br>Compliance<br>Representative    | In case the representative for contractual, legal or compliance topics differs from the Main Sustainable Representative                       | No        | No         |

## 3 FAQ / Troubleshooting

#### 3.1 Forgotten password

If you have forgotten your password, you can request a new one using the "I forgot my password" option on the login screen:

| (KNORR-BREMSE                                                                                                    | Rail Vehicle Systems | DSI \ominus |
|----------------------------------------------------------------------------------------------------|----------------------|-------------|
| Username<br>Password<br>Login                                                                                        |                      |             |
| © 1999-2024 JAGGAER                                                                                                  |                      |             |
| When you use our Solution, we process your personal information<br>as described in our Service <u>Privacy Policy</u> |                      |             |
| <u>I forgot my password</u>                                                                                          |                      |             |

Please follow the process given by the system.

#### 3.2 Account blocked

Sometimes you will see following error message when trying to login:

XX The customer blocked your access to his supplier portal. Please inquire directly to him.

99% of it is an issue caused by your Internet browser!

To solve the issue, you have several options:

# **(K)** KNORR-BREMSE

- Copy the link and try to open it in an Internet browser you have not used yet for the Supplier Portal.
- Copy the link and try to open it in a "private window" mode of your browser.
- Latest and long-term solution: delete all JAGGAER-cookies and JAGGAERtemporary Internet files in your browser, close all open browser windows and restart with your link.

If everything fails, your account is damaged and must be repaired by our provider. Please ask your KB- contact for support.